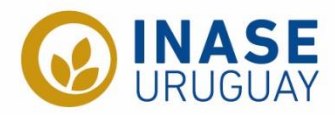

# INSTRUCTIVO PARA LA DECLARACIÓN **DE MOVIMIENTOS DE SEMILLA**

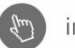

inase.uy

# Contenido

| ¿Quiénes deben de realizar las declaraciones de movimiento? 2               |
|-----------------------------------------------------------------------------|
| ¿Qué especies quedan exentas de ser declaradas?2                            |
| ¿Qué se declara?2                                                           |
| Períodos de declaración2                                                    |
| Período habilitado para cargar datos en la web2                             |
| Compatibilidad del sistema3                                                 |
| Ingreso al sistema de declaraciones                                         |
| Declaración de "No movimientos"5                                            |
| Declaración de movimientos6                                                 |
| Identificación de semilla6                                                  |
| Procesamiento7                                                              |
| Venta y/o stock9                                                            |
| Procesamiento y venta/stock11                                               |
| Resumen de las declaraciones11                                              |
| Modificar movimientos de semillas de declaraciones anteriores y/o eliminar  |
| movimientos11                                                               |
| Semilla que cambia de destino11                                             |
| Imprimir/revisar reporte de los declarado en el período anterior o actual13 |
| Anexos14                                                                    |
| Anexo 114                                                                   |
| Anexo 2                                                                     |

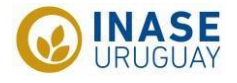

# ¿Quiénes deben de realizar las declaraciones de movimiento?

- Intas de procesamiento de semilla, móviles y fijas
- Empresas que comercialicen semillas producidas por ellas mismas o por terceros
- Empresas que importen y vendan la semilla

#### ¿Qué especies quedan exentas de ser declaradas?

- Semillas o material de propagación de especies hortícolas
- Semillas o material de propagación de especies ornamentales
- Semillas o material de propagación de especies forestales

# ¿Qué se declara?

#### Procesamiento

- Semilla recibida (kg sucios) propia o de terceros, compuesta por:
  - Kg de semilla sucia efectivamente procesada
  - Kg de semilla sucia que permanece sin procesar (stock de semilla sucia)
- o Semilla obtenida luego del procesamiento (kg limpios)

#### Ventas

- o Semilla de producción nacional
- o Semilla importada
- De exportación, ya sea de producción nacional o importada

# Períodos de declaración

- I febrero 31 julio (período A)
- In agosto 31 enero (período B)

| Feb | Mar | Abr | May | Jun | Jul | Ago | Set | Oct | Nov | Dic | Ene |
|-----|-----|-----|-----|-----|-----|-----|-----|-----|-----|-----|-----|
|-----|-----|-----|-----|-----|-----|-----|-----|-----|-----|-----|-----|

# Período habilitado para cargar datos en la web

- Para el período A: 01 febrero al 31 julio + 5 días hábiles
- Para el período B: 01 agosto al 31 enero + 5 días hábiles

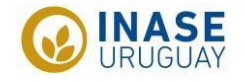

# Compatibilidad del sistema

El sistema es compatible con el navegador **Internet explorer**. Debido a que no es el navegador mayormente utilizado al momento, las instrucciones se realizarán con el navegador **Google Chrome** en representación de todos los navegadores restantes. La diferencia de navegadores radica en la visualización de los datos, siendo estos levemente desplazados debajo del título, dificultando la interpretación.

De todas formas, si desea verlo de forma organizada se puede configurar el internet de Windows en modo compatible como explicado en el Anexo 1.

# Ingreso al sistema de declaraciones

Para ingresar al sistema se puede hacer mediante 2 vías

- Ø Directo en el siguiente enlace: <u>https://online.inase.uy/inase/hiniciologin.aspx</u>
- Mediante la página web de INASE como se muestra a continuación

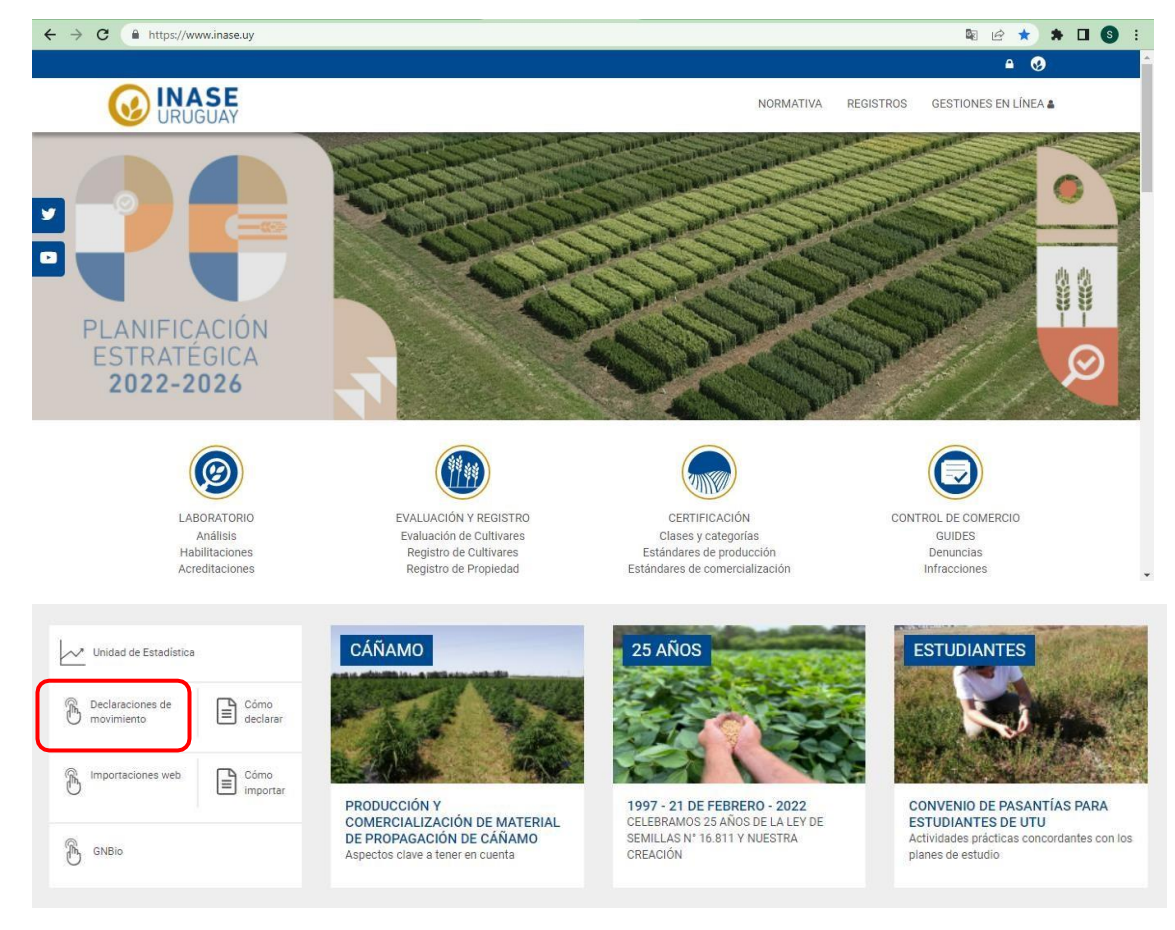

Seleccionar "Declaraciones de movimiento" y se abre una página nueva donde debe de ingresar al sistema

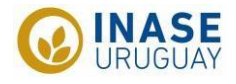

| Login de Usuario                       | Si es la primera vez que va a ingresar al sistema,<br>debe solicitar el usuario a INASE                                                                                                    |
|----------------------------------------|----------------------------------------------------------------------------------------------------|
| Usuario: N° RGS<br>Password: 4 dígitos | <ul> <li><u>gpeyronel@inase.uy</u></li> <li><u>acaceres@inase.uy</u></li> <li>Por consultas, o problemas comunicarse con:</li> <li><u>gpeyronel@inase.uy</u></li> <li>+598 92 147 000</li> </ul> |

Presionar "Ingresar Dec. de movimientos" y aparecerá "Trabajar con las Declaraciones de Movimientos"

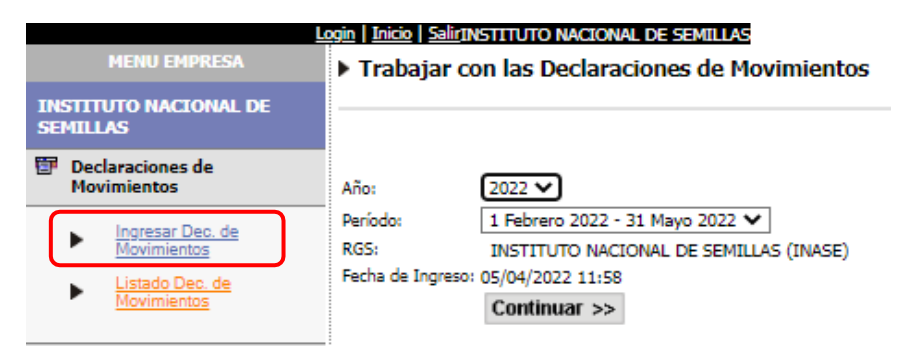

- Por defecto el sistema trae el año y el período correspondiente, de no ser así, chequear y comunicarse con INASE
- La RGS y fecha de ingreso no permiten cambios, el sistema trae por defecto el nombre de la empresa del usuario que se esté utilizando y la fecha del ingreso
- In Presionar "Continuar >>"

#### Página sin declaraciones previas:

| ▶ Trabajar                                 | con las Declaraciones de Movimie                                                                             | entos                                       |                         |                       |                      |  |
|--------------------------------------------|----------------------------------------------------------------------------------------------------|---------------------------------------------|-------------------------|-----------------------|----------------------|--|
| Año:<br>Período:<br>RGS:<br>Fecha de Ingre | 2017<br>1 Junio 2017 - 20 Diciembre 2017<br>eso: 05/10/2017 12:27                                            | Registro de Ingreso, lo trae el sistema por |                         |                       |                      |  |
| Finaliza Declaro no Finaliza               | Finalizar esta declaración sin movimientos       Declaración de NO         Pinalizar       Declaración de NO |                                             |                         |                       |                      |  |
| Filtros                                    |                                                                                                    |                                             |                         |                       |                      |  |
| Especie:                                   | Todos                                                                                                    | <ul> <li>Cultivar:</li> </ul>               | Todos                   | ▼ Tipo de movimiento: | Todos 🔻              |  |
| Procesamiento<br>Destine:                  | Tadaa                                                                                                    | Tino de Deseñatorio:                        | Todos                   | Propietario           | Tadas 💌              |  |
| Destino:<br>Categoría de                   | Todos •                                                                                                    | Tipo de Propietario:                        | Todos                   | Propietario:          | Todos 🕶              |  |
| Procesamiento:<br>Venta                    | · ·                                                                                                    |                                             |                         |                       |                      |  |
| Categoria de<br>Venta:                     | <b>•</b>                                                                                                    | Filtr                                       | os para buscar D        | eclaraciones a        | anteriores. No tiene |  |
| 6 Renovar uso en la primera declaración    |                                                                                                    |                                             |                         |                       |                      |  |
| Agregar                                    | r nuevo Movimiento                                                                                           | Ingreso de una                              | a <u>nueva</u> declarac | ión                   | Recibo               |  |

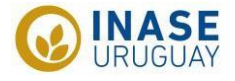

#### Página con declaraciones previas:

| Año: 2022<br>Período: 1 Febrero<br>RG5: INSTITI<br>Fecha de Ingreso: 05/04/20                                                                                                    | o 2022 - 31 Mayo 2022<br>UTO NACIONAL DE SEMILLAS<br>322 12:00                                                                                                    | 5 (INASE)                                                                          | ► R                                                                                       | egistro                                                         | de Ing                                                                     | reso,                                                     | lo tra                                | ae el sis                                                                                                    | tema                                                               | por de                  | fecto                                                                                                    |                                                                                                    |                                                                                                    |
|----------------------------------------------------------------------------------------------------|----------------------------------------------------------------------------------------------------|------------------------------------------------------------------------------------|-------------------------------------------------------------------------------------------|-----------------------------------------------------------------|----------------------------------------------------------------------------|-----------------------------------------------------------|---------------------------------------|----------------------------------------------------------------------------------------------------|--------------------------------------------------------------------|-------------------------|----------------------------------------------------------------------------------------------------|----------------------------------------------------------------------------------------------------|----------------------------------------------------------------------------------------------------|
| Filtros                                                                                                    |                                                                                                    |                                                                                    |                                                                                           |                                                                 |                                                                            |                                                           |                                       |                                                                                                    |                                                                    |                         |                                                                                                    |                                                                                                    |                                                                                                    |
| Especie: Toda                                                                                                    | os                                                                                                    |                                                                                    | ✓ Cultivar:                                                                               | Todos                                                           |                                                                            |                                                           |                                       | <ul> <li>Tipo de movimi</li> </ul>                                                                                                    | ento: Todos                                                        |                         | ~                                                                                                    |                                                                                                    |                                                                                                    |
| Destino: Todo<br>Categoría de<br>Procesamiento:                                                                                                    | os V<br>V                                                                                                    |                                                                                    | Tipo de Propieta                                                                          | rio: Todos                                                      | ~                                                                          |                                                           |                                       | Propietario:                                                                                                    | Todos                                                              | ~                       |                                                                                                    |                                                                                                    |                                                                                                    |
| Venta<br>Categoría de Venta:                                                                                                    | ~                                                                                                    |                                                                                    |                                                                                           |                                                                 |                                                                            |                                                           |                                       |                                                                                                    |                                                                    |                         |                                                                                                    |                                                                                                    |                                                                                                    |
| o Renovar                                                                                                    |                                                                                                    | Filtros par                                                                        | ra buscar                                                                                 | y filtrar                                                       | r en <b>De</b>                                                             | clarad                                                    | cione                                 | es ante                                                                                                    | riores                                                             | 5                       |                                                                                                    |                                                                                                    |                                                                                                    |
| Agregar nuevo Movi                                                                                                    | imiento                                                                                                    | Ingresar <u>r</u>                                                                  | <u>nueva</u> dec                                                                          | laració                                                         | n de m                                                                     | ovimi                                                     | entos                                 | 5                                                                                                    |                                                                    |                         |                                                                                                    |                                                                                                    | Recibo                                                                                                    |
|                                                                                                    |                                                                                                    |                                                                                    |                                                                                           |                                                                 |                                                                            |                                                           |                                       |                                                                                                    |                                                                    |                         |                                                                                                    |                                                                                                    |                                                                                                    |
| I - IDENTIFICAC                                                                                                    | IÓN DE SEMILLA                                                                                                    |                                                                                    | II- PROCESAM                                                                              | IENTO DE S                                                      | SEMILLA                                                                    |                                                           |                                       | ш                                                                                                    | I - VENTA/                                                         | STOCK DE S              | EMILLA (kg)                                                                                                    | 1                                                                                                    | IV - PERDIDA DE<br>CALIDAD                                                                                                    |
| I - IDENTIFICAC<br>Especie                                                                                                    | Cultivar                                                                                                    | Destino                                                                            | II- PROCESAM<br>Propietario                                                               | IENTO DE S<br>Categoría                                         | SEMILLA<br>Sin<br>Procesar                                                 | rocesados                                                 | Limpios                               | III<br>Categoría                                                                                                    | I - VENTA/<br>Nacional                                             | STOCK DE S<br>Importada | EMILLA (kg)<br>Exportada                                                                                                    | ]<br>Stock                                                                                              | IV - PERDIDA DE<br>CALIDAD<br>Tipo Kilos<br>Totales                                                                                                    |
| I - IDENTIFICAC<br>Especie                                                                                                    | CIÓN DE SEMILLA<br>Cultivar<br>BAGUETTE 701 PREMI                                                                                                    | Destino                                                                            | II- PROCESAM<br>Propietario                                                               | IIENTO DE S<br>Categoría<br>NACIONAL DE<br>INASE)               | SEMILLA<br>Sin<br>Procesar<br><u>Comercial A</u>                           | rocesados<br><u>10.000</u>                                | Limpios                               | III<br>Categoría                                                                                                    | I - VENTA/<br>Nacional                                             | STOCK DE S<br>Importada | EMILLA (kg)<br>Exportada                                                                                                    | Stock                                                                                                   | IV - PERDIDA DE<br>CALIDAD<br>Tipo Kilos<br>Totales                                                                                                    |
| I - IDENTIFICAC<br>Especie                                                                                                    | ENTOS<br>ETÓN DE SEMILLA<br>Cultivar<br>BAGUETTE 701 PREMI<br>BAGUETTE 701 PREMI                                                                                                    | Destino                                                                            | II- PROCESAM<br>Propietario                                                               | IIENTO DE S<br>Categoría<br>NACIONAL DE<br>INASE)               | SEMILLA<br>Sin<br>Procesar<br>Comercial A                                  | rocesados<br><u>10.000</u>                                | Limpios                               | Categoría                                                                                                    | I - VENTA/<br>Nacional                                             | STOCK DE S<br>Importada | EMILLA (kg)<br>Exportada                                                                                                    | Stock<br>Sin Pérdia<br>Sin Pérdia                                                                       | IV - PERDIDA DE<br>CALIDAD<br>Tipo Kilos<br>Totales                                                                                                    |
| I - IDENTIFICAC<br>Especie<br>TRIGO<br>SOLA                                                                                                    | ENTOS<br>EIÓN DE SEMILLA<br>Cultivar<br>BAGUETTE 701 PREMI<br>BAGUETTE 701 PREMI<br>BIOCERES 5.11                                                                                                    | Destino  <br>LUM Etiquetada Nacion                                                 | II- PROCESAM<br>Propietario                                                               | IENTO DE S<br>Categoría<br><u>NACIONAL DE</u><br><u>INASE</u> ) | SEMILLA<br>Sin<br>Procesar Pr<br>Comercial A                               | rocesados<br><u>10.000</u>                                | Limpio:                               | Categoría<br>Q<br>Comerc<br>Comerc                                                                                                    | I - VENTA/<br>Nacional                                             | STOCK DE S<br>Importada | EMILLA (kg) Exportada Solution Exportada Solution Exportada Solution Exportada                                                                                                    | Stock<br>Sin Pérdic<br>Sin Pérdic<br>Sin Pérdic                                                         | IV - PERDIDA DE<br>CALIDAD<br>Tipo Kilos<br>Totales                                                                                                    |
| I - IDENTIFICAC<br>Especie<br>TRIGO<br>SOJA<br>SOJA                                                                                                    | ENTOS<br>CIÓN DE SEMILLA<br>Cultivar<br>BAGUETTE 701 PREMI<br>BAGUETTE 701 PREMI<br>BIOCERES 5.11<br>5211 IPRO                                                                                                    | Destino                                                                            | II- PROCESAM<br>Propietario                                                               | IENTO DE S<br>Categoría<br>NACIONAL DE<br>INASE)                | SEMILLA<br>Sin<br>Procesar Pr<br>Comercial A<br>Comercial A                | rocesados<br><u>10.000</u><br><u>6.000</u>                | <u>Q</u>                              | Categoría Comerce Comerce Comerce 2                                                                                                    | I - VENTA/<br>Nacional                                             | STOCK DE S<br>Importada | EMILLA (kg)<br>Exportada<br>5.000<br>32.000                                                                                                    | Stock<br>Sin Pérdia<br>Sin Pérdia<br>Sin Pérdia<br>Sin Pérdia                                           | IV - PERDIDA DE<br>CALIDAD<br>Tipo Kilos<br>Totales                                                                                                    |
| I - IDENTIFICAC<br>Especie<br>TRIGO<br>SOJA<br>SOJA<br>FESTUCA - forraje                                                                                                    | IÓN DE SEMILLA<br>Cultivar<br>BAGUETTE 701 DREMI<br>BIOCERES 5.11<br>6211 LERO<br>BALERON                                                                                                    | Destino UM Eliouetada Nacion UM Eliouetada Nacion                                  | II- PROCESAM<br>Propietario                                                               | IENTO DE S<br>Categoría<br>NACIONAL DE<br>INASE)                | SEMIILLA<br>Sin<br>Procesar<br>Comercial A<br>Comercial A                  | rocesados<br>10.000<br>6.000                              | Limpios<br>Q<br>Q                     | Categoría Categoría Comer Comer Comer Comer Comer Comer Comer                                                                                                    | t - VENTA/<br>Nacional                                             | STOCK DE S<br>Importada | EMILLA (kg)<br>Exportada<br>2 <u>5.000</u><br>2 <u>32.000</u>                                                                                                    | Stock<br>Sin Pérdic<br>Sin Pérdic<br>Sin Pérdic<br>Sin Pérdic<br>Sin Pérdic                             | IV - PERDIDA DE<br>CALIDAD<br>Tipo Kilos<br>Totales<br>Ela<br>Ela<br>Ela<br>Ela<br>Ela<br>Ela<br>Ela<br>Ela<br>Ela<br>Ela                                                                                                    |
| Lectracones de l'ovimi<br>I - IDENTIFICAC<br>Especie<br>TRIGO<br>SOIA<br>SOIA<br>SOIA<br>SOIA<br>AVENA (byzantna)                                                                                                    | ENTOS<br>TÓN DE SEMILLA<br>Cultivar<br>BAGUETTE 701 DREM<br>BIOCERES 5.11<br>6211 JPRO<br>BALERON<br>BROTINA 34                                                                                                    | Destino                                                                            | II- PROCESAM<br>Propietario<br>al INSTITUTO<br>SEMILAS                                    | IENTO DE S<br>Categoría<br><u>NACIONAL DE</u><br><u>INASE</u> ) | SEMILLA<br>Procesar<br>Comercial A<br>Comercial A                          | rocesados<br><u>10.000</u><br><u>6.000</u>                | Limpios<br>Q                          | Categoría<br>2<br>Categoría<br>2<br>Comer<br>2<br>Comer<br>2<br>Conter                                                                                                    | L - VENTA/<br>Nacional                                             | STOCK DE S<br>Importada | EMILLA (kg) Exportada  S.000 2.500 2.500 2 | Stock<br>Sin Pérdic<br>Sin Pérdic<br>Sin Pérdic<br>Sin Pérdic<br>Sin Pérdic<br>Sin Pérdic               | V - PERDIDA DE<br>CALIDAD<br>Tipo Kilos<br>Totales<br>M Ein<br>M Ein<br>M Ein<br>M Ein<br>M Ein<br>M Ein<br>M Ein<br>M Ein<br>M Ein                                                                                                    |
| Destrutiones de l'ovimi           I - IDENTIFICAC           Especie           TRISO           201A           S01A           FESTUCA - fornije           AVENA (byzantina)           FESTUCA - fornije                                                                                                    | ENTOS<br>TÓN DE SEMILLA<br>Cultivar<br>BAGUETTE 701 DREM<br>BIOCERES 5.11<br>S2111 JBRO<br>PALERON<br>PROTINA 34<br>ABIZONA                                                                                                    | Destino UM Eliouatada Nacion Eliouatada Nacion Eliouatada Nacion Eliouatada Nacion | II- PROCESAM<br>Propietario                                                               | ILENTO DE S<br>Categoría<br>INACIONAL DE<br>INASE)              | SEMILLA<br>Procesar<br>Comercial A<br>Comercial A<br>Comercial A<br>Básica | rocesados<br>10.000<br>6.000<br>1.000                     | Limpios<br>Q<br>Q                     | 2<br>Categoría<br>2<br>Comer<br>Comer<br>2<br>Catéfic<br>Catéfic<br>Catéfic                                                                                                    | I - VENTA/<br>Nacional<br>ial A 0<br>ial A 0<br>ada 1 0<br>ada 2 0 | STOCK DE S<br>Importada | EMILLA (kg)<br>Exportada<br>2 5.000<br>2 32.000<br>2 500<br>2 20.000                                                                                                    | Stock<br>Sin Pérdie<br>Sin Pérdie<br>Sin Pérdie<br>Sin Pérdie<br>Sin Pérdie<br>Sin Pérdie               | IV - PERDIDA DE<br>CALIDAD<br>Tipo Kilos<br>Totales<br>Cale 2000<br>Ein<br>2000<br>Ein<br>2000<br>Ein |
| Deckaraciones de Formini           I - IDENTIFICAC:           Especie           TRISO           200A           SODA           FESTUCA - formige           AVENA (hypertina)           FESTUCA - formige           AVENA (hypertina)                                                                                                    | ENTOR<br>TÓN DE SEMILLA<br>Cultivar<br>BAGUETTE 701 DREM<br>BAGUETTE 701 DREM | Destino UM Eliouatada Nacion Eliouatada Nacion Eliouatada Nacion Sin Definir       | II- PROCESAM<br>Propietario<br>al INSTITUT<br>al INSTITUT<br>SPELIS<br>INSTITUT<br>SPELIS | ILENTO DE S<br>Categoría<br>INACIONAL DE<br>INASE)              | SEMILLA<br>Sin<br>Processar<br>Comarcial A<br>Comarcial A<br>Básica        | rocesados<br>10.000<br>5.000<br>1.000<br>200.000          | Limpios<br>Q<br>Q<br>Q<br>Q           | S Categoría Caneco Caneco Cane | I - VENTA/<br>Nacional<br>ad A Q<br>ada 1 Q<br>ada 2 Q             | STOCK DE S<br>Importada | EMILLA (kg)<br>Exportada<br>2 5.000<br>2 22.000<br>2 500<br>2 20.000                                                                                                    | Stock<br>Sin Pérdic<br>Sin Pérdic<br>Sin Pérdic<br>Sin Pérdic<br>Sin Pérdic<br>Sin Pérdic               | IV - PERDIDA DE<br>CALIDAD<br>Tipo Totales<br>de C Ein<br>de C Ein<br>de C Ein<br>de C Ein<br>de C Ein<br>de C Ein<br>de C Ein<br>de C Ein<br>de C Ein<br>de C Ein<br>de C Ein                                                                                                    |
| Lettrationes de l'ovimi<br>I - IDENTIFICAC<br>Especie<br>TRIGO<br>SOJA<br>SOJA<br>SO | ENTOR<br>TÓN DE SEMILLA<br>Culturar<br>BAGUETTE 701 PREMI<br>BIOCERES 5.11<br>S211 JERO<br>BELERON<br>PROTINA 34<br>ARIZONA<br>LA MOROCHA<br>BOYALO, 102                                                                                                    | Destino                                                                            | II- PROCESAM<br>Propietario<br>a INSTITUT<br>SPIELAS<br>a INSTITUT<br>SPIELAS<br>SPIELAS  | IENTO DE S<br>Categoría<br>INACIONAL DE<br>INASE)               | SEMILLA<br>Sin<br>Processar<br>Comercial A<br>Comercial A<br>Rássica       | rocesados<br>10.000<br>5.000<br>1.000<br>200.000<br>5.000 | Limpios<br>Q<br>Q<br>Q<br>Q<br>Q<br>Q | Categoría<br>2<br>Categoría<br>2<br>Correr<br>Carthr<br>Carthr<br>Carthr<br>Carthr<br>2<br>2                                                                                                    | I - VENTA/<br>Nacional<br>ad A Q<br>ada 1 Q<br>ada 2 Q             | STOCK DE S<br>Importada | EMILLA (kg) Exportada 5.000 2.500 2.500 2. | Stock<br>Sin Pérdic<br>Sin Pérdic<br>Sin Pérdic<br>Sin Pérdic<br>Sin Pérdic<br>Sin Pérdic<br>Sin Pérdic | IV - PERDIDA DE<br>CALIDAD<br>Tipo Kilos<br>de C Ein<br>de C Ein<br>de C                                                                                                    |

Declaraciones de años anteriores, sin terminar

#### Declaración de "No movimientos"

Si la empresa no ha tenido movimientos de semilla (procesamiento y/o ventas) en el período correspondiente a declarar, deberá de todas formas ingresar al sistema para declarar no haber realizado movimientos de la siguiente manera:

Si es la primera vez que la empresa ingresa al sistema, o no tiene movimientos arrastrados de años anteriores, o nunca ha realizado movimientos: Deberá presionar el "Declaro no contar con movimientos para este período" y luego "Finalizar"

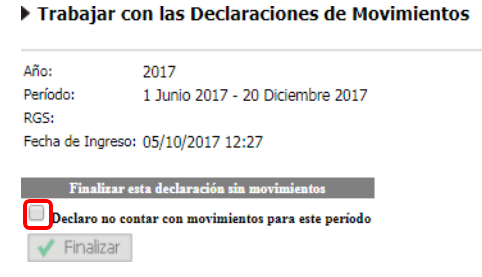

- Si desea declarar que para este ejercicio no realizo movimientos, pero el sistema no le presenta esa opción como indicado previamente es debido a que:
  - o Tiene semilla en stock arrastrada de años anteriores
  - o Tiene semilla que aún no fue procesada

Si esa semilla sigue en ese estado que indica, ya sea en stock o esperando para ser procesada la forma de indicar que no va a mover esa semilla es ingresando al sistema y saliendo. Esto indica que usted entro al sistema, reviso y está de acuerdo con que todo sigue igual. Si hay alguna modificación debe hacerla.

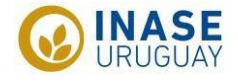

# Declaración de movimientos

Para comenzar con la declaración debe de presionar "Agregar nuevo Movimiento"

| Trabajar con l                                               | las Declaraciones de Movimientos                                                           |                      |         |                       |         |
|--------------------------------------------------------------|--------------------------------------------------------------------------------------------|----------------------|---------|-----------------------|---------|
| Año: 202<br>Período: 1 F<br>RGS: IN<br>Fecha de Ingreso: 05/ | 22<br>ebrero 2022 - 31 Mayo 2022<br>STITUTO NACLONAL DE SEMILLAS (INASE)<br>(V4/2022 12:00 |                      |         |                       |         |
| Filtros                                                      |                                                                                            |                      |         |                       |         |
| Especie:                                                     | Todos                                                                                      | ✓ Cultivar:          | Todos   | ✔ Tipo de movimiento: | Todos 🗸 |
| Procesamiento<br>Destino:<br>Categoría de<br>Procesamiento:  | Todos V                                                                                    | Tipo de Propietario: | Todos 🗸 | Propietario:          | Todos 🗸 |
| Venta<br>Categoría de Venta:                                 | ~                                                                                          |                      |         |                       |         |
| 5 Renovar                                                    |                                                                                            |                      |         |                       |         |
| Agregar nuevo                                                | o Movimiento                                                                               |                      |         |                       |         |

#### Identificación de semilla

Lo primero que solicita el sistema es datos sobre la identificación de la semilla (especie y cultivar) y el tipo de movimiento que desea declarar.

| I - Identificación de Semilla |     |           |   |  |  |
|-------------------------------|-----|-----------|---|--|--|
| Especie:                      | 0 🛧 | Cultivar: | 0 |  |  |
| Tipo de<br>Movimiento:        | ~   |           |   |  |  |

Especie: debe presionar se desplegara una nueva página con un listado para seleccionar la especie. Las especies aparecen en orden alfabético por nombre común seguido por el nombre científico.

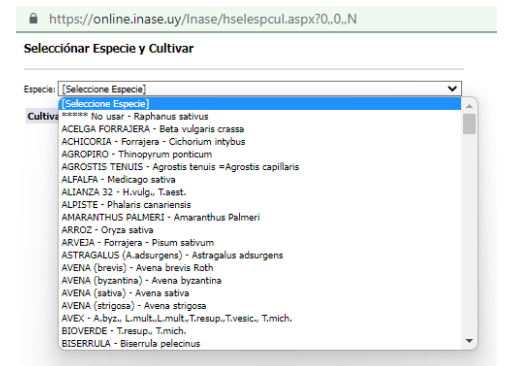

Al seleccionar la especie automáticamente aparecerá el listado con todos los cultivares registrados para la especie seleccionada, de la cual deberá seleccionar la variedad que este declarando.

Atención: los nombres de los cultivares en el listado son los que figuran en el Registro Nacional de Cultivares (RNC) que puede diferir del nombre comercial por el cual lo conoce. Para revisar esto debe de ingresar mediante la web de INASE al RNC <u>https://www.inase.uy/EvaluacionRegistro/RNC-RPC.aspx?v=y</u> y en el buscador escribir el nombre de su conocimiento, y aparecerá el nombre correcto de la variedad.

Por ejemplo: Festuca "Aurora"

|                                          |                            |                 | Buscar aurora    |
|------------------------------------------|----------------------------|-----------------|------------------|
| Quitar filtro V                          | Quitar filtro V            | Quitar filtro 🗸 | Quitar filtro 🗸  |
| Especie: nombre común en idioma nacional | Especie: nombre científico | Cultivar 🕴      | Nombre comercial |
| Festuca                                  | Festuca arundinacea        | LE 14-84        | INIA AURORA      |

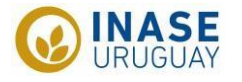

También puede suceder que, si es semilla de reserva del productor, el cultivar ya no este en el RNC y por esto no aparezca en la lista, de ser así, comunicarse con erc@inase.uy

Tipo de movimiento:

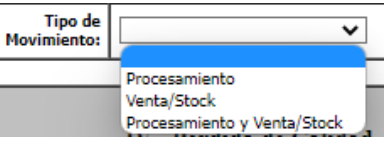

<u>Procesamiento:</u> seleccionan esta opción las empresas que tengan planta/s de procesamiento y/o equipo/s móvil/es. Declararan los volúmenes de semilla procesada, sea de propiedad de la empresa o de terceros.

<u>Venta y/o stock:</u> esta opción deben seleccionarla para declarar venta en el período considerado y stock al cierre del período. El stock hace referencia a semilla pronta para su venta.

La declaración de ventas corresponde únicamente a la <u>primera</u> venta que se realice de una semilla, si su empresa revende semilla, esta no debe declararse. En cuanto al stock, se refiere únicamente a la semilla producida o importada por la empresa que declara, no el stock de semilla de reventa.

La venta de semilla <u>reenvasada</u> y rotulada con datos de su empresa tampoco debe ser declarada, ya que se estarían duplicando valores de venta (esta semilla debió haber sido declarada por la empresa a la cual se la compro).

<u>Procesamiento y venta/stock:</u> esta opción la deben seleccionar las empresas que tienen planta de procesamiento y a su vez vendan la semilla procesada por ellas.

# **Procesamiento**

El procesamiento de semilla debe reflejar todas las operaciones vinculadas a la limpieza de la semilla llevada a cabo por las plantas de procesamiento o máquinas de limpieza.

Contempla desde el ingreso de la semilla (incluso cuando ésta haya quedado pendiente de procesar al cierre de una declaración) hasta la obtención de semilla limpia.

Cuando se procesa semilla en una planta de procesamiento, pero se envasa y rotula con destino comercialización en otra, quien debe hacer la declaración del procesamiento es la empresa que realizó la limpieza.

|                            | II - Procesamie                | nto de Se                               | milla |  |  |  |  |
|----------------------------|--------------------------------|-----------------------------------------|-------|--|--|--|--|
| Destino:                   | <b>~</b>                       | Categoría:                              |       |  |  |  |  |
| Tipo<br>de Propietario:    |                                | Propietario:                            |       |  |  |  |  |
|                            | Total Kg Ingresados en planta: |                                         |       |  |  |  |  |
| Kg Sucios Sin<br>Procesar: |                                | Kg Sucios<br>Procesados:<br>Kg Limpios: |       |  |  |  |  |

# Destino: objetivo del procesamiento

<u>Rotulada nacional:</u> semilla de producción nacional, que fue o será acondicionada para su comercio local.

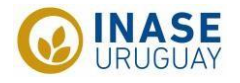

Exportación: semilla acondicionada para su exportación. Las condiciones del acondicionamiento serán las requeridas por el destinatario.

<u>Reserva del productor:</u> semilla que se procesa para ser utilizada exclusivamente por el productor remitente. Cualquier otro uso, en particular la comercialización está prohibido.

La empresa procesadora deberá tener disponible para INASE en todo momento la Guía de Identificación de Semilla (GUIDES), el documento que acredite el origen legal y además la semilla deberá estar identificada con debida condición.

Sin definir: semilla que el propietario no ha definido su destino aun

Categoría: será requerida cuando el destino sea comercialización o exportación. Para aquellas especies que tienen certificación obligatoria no estará disponible la opción de categorías comerciales, a no ser que el destino sea exportación.

# Tipo de propietario:

<u>Empresa (RGS)</u>: cuando la semilla pertenece a una empresa inscripta en el Registro General de Semilleristas (RGS)

Otros: cuando el propietario de la semilla no es una empresa inscripta

Cuando el destino sea "rotulada nacional" el tipo de propietario será adjudicado únicamente por el sistema como empresa (RGS), dado que son las únicas habilitadas para comercializar semilla.

Propietario: depende de la selección del tipo de propietario las opciones

Empresa (RGS): debe seleccionar y aparecerá una ventana con todas las empresas del RGS, todos los campos que aparecen son filtros, y según la información que tenga de la empresa, realizara su búsqueda. Una vez que escriba el filtro debe de presionar "Renovar" para buscar a la empresa y una vez que la encuentra debe de presionarla y quedara cargada en la página anterior

Otros: debe seleccionar <sup>4</sup> y se abrirá otra página

| Lista de Selección de Propietario                                                                               |                       |     |              |    |
|----------------------------------------------------------------------------------------------------|-----------------------|-----|--------------|----|
| Nombre (like):                                                                                                  |                       |     |              |    |
| 🍯 Renovar 🛛 陆 Volver 🔂 Nuevo                                                                                    |                       |     |              |    |
| Código         Datos           1         111111 - Empresa S.A           2         1.111.111-2 - Nombre Apellido | Listado<br>utilizados | con | propietarios | ya |
| Página 1 de 1<br>★ ★ → →                                                                                        |                       |     |              |    |

Si el propietario no aparece debe de seleccionar "Nuevo" para ingresarlo. La información requerida depende si el propietario es una persona física o persona jurídica.

- Persona física: Cedula de identidad, primer nombre y apellido.
- Persona jurídica: Numero de Registro Único Tributario (RUT) y denominación social.

Una vez que ingresa un propietario, este queda guardado para futuras declaraciones.

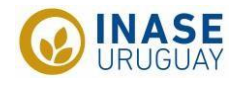

- Total kg ingresados en planta: se debe poner el valor de la totalidad de kilos de semilla sucia que ingresaron a planta, independientemente de si se termina procesando o no.
- Kg sucios sin procesar: del "Total kilos ingresados en planta" los kilos de semilla sucia que <u>aún</u> sigue sin ser procesada. Si toda la semilla que ingreso a la planta ya fue procesada, debe ingresar un "0" ya que el sistema no permite que ningún campo quede vacío.
- Kg sucios procesados: del total de kilos ingresados en planta, cuantos efectivamente fueron procesados.
- Kg limpios: cantidad de kilos de semilla limpia que se obtuvieron luego del procesamiento. Este debe de ser menor a los kilos sucios procesados y la diferencia que es la merma no se declara.

Total de kg ingresados en planta = kg sucios sin procesar + kg sucios procesados

Kg limpios debe de ser menor a kg sucios procesados

#### Venta y/o stock

Como venta y/o stock deben declarar las empresas que comercialicen semilla de producción nacional y/o importada.

Cuando se declara stock de semilla, al cierre de un período, el sistema automáticamente lo trae al año siguiente para que la empresa pueda declarar lo sucedido con esa semilla en stock, ya sea venta parcial con disminución en valor en stock, la venta total o la dada de baja por perdida de atributos. La modificación de movimientos de semilla del stock

de la declaración anterior se realiza <u>sobre el mismo movimiento</u> presionando el línea (como se muestra más abajo).

| III - Venta de Semilla/Stock (kg)           |   |             |                 |            |  |  |
|---------------------------------------------|---|-------------|-----------------|------------|--|--|
| Categoría:                                  | ~ |             |                 |            |  |  |
|                                             |   | v           | enta            |            |  |  |
| Nacional:                                   |   | Importada:  |                 | Exportada: |  |  |
|                                             |   | Stock de se | emilla rotulada |            |  |  |
| Stock:                                      |   |             |                 |            |  |  |
|                                             |   |             |                 |            |  |  |
| IV - Pérdida de Calidad de semilla rotulada |   |             |                 |            |  |  |
| Motivo:                                     |   | ~           |                 |            |  |  |

- Categoría: refiere a la categoría con la cual se vendió la semilla. Para los casos de venta de semilla importada, cuya categoría se mantiene de origen, la empresa debe declarar la categoría equivalente en Uruguay, para esto puede consultar la tabla de "Equivalencias de denominaciones de clases y/o categoría de semillas" (Anexo 2).
- Nacional: corresponde a la cantidad de semilla vendida de producción nacional. Aclaraciones:

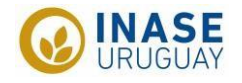

<u>No</u> se debe declarar aquí semilla que fue importada, aunque se le haya adherido rótulos nacionales con información de la empresa importadora para su posterior venta (no es producción nacional).

<u>Si</u> corresponde declarar aquí la semilla importada, utilizada para crear mezclas forrajeras, no declarándose en este caso como "pura" sino ya como mezcla. La semilla "pura" queda declarada indirectamente dentro de la mezcla.

Importada: corresponde a la cantidad de semilla que fue importada y vendida en Uruguay en su envase original (sin modificaciones del lote).

<u>Si</u> debe declararse aquí aquella semilla importada, aunque se le haya adherido al rótulo de origen algún rótulo nacional para el agregado complementario de información.

- Exportada: corresponde a la cantidad de semilla exportada. Cuando la semilla se haya exportado sin especificar la categoría en sus rótulos, la misma debe de ser declarada comercial B.
- Stock: hace referencia a la semilla que ya fue acondicionada para su comercialización y que no ha sido vendida dentro del período de la declaración, independientemente de donde se encuentre almacenada.

Si una empresa A entrego semilla a consignación a la empresa B, esa semilla sigue formando parte del stock de la empresa A, dado que aún no se vendió. Por este motivo, se remarca el concepto de que el stock lo declara la empresa propietaria, independientemente de la ubicación de la semilla.

El stock no diferencia si se trata de semilla nacional, importada o para exportación

En el próximo período de declaración, el sistema automáticamente traerá ese saldo positivo para que sea modificado de acuerdo a lo sucedido, ya sea si se vendió todo, si aún queda semilla en stock o si se ha perdido la calidad.

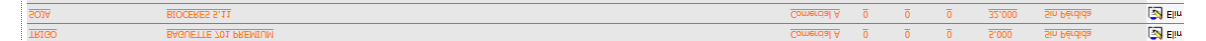

Así se ve en el sistema semilla "arrastrada" de declaraciones anteriores, en color gris.

Esta situación permite editar el movimiento presionando Pero no eliminarlo.

| III - Venta de Semilla/Stock (kg)     | III - Venta de Semilla/Stock (kg)        |
|---------------------------------------|------------------------------------------|
| Categoría: Comercial A V              | Categoría: Comercial A 🗸                 |
| Venta                                 | Venta                                    |
| Nacional: 0 Importada: 0 Exportada: 0 | Nacional: 4000 Importada: 0 Exportada: 0 |
| Stock de semilla rotulada             | Stock de semilla rotulada                |
| Stock: 5.000                          | Stock: 1000                              |

En el ejemplo puede verse que había 5.000 kg en stock que de ellos, 4.000 kg fueron vendidos y los restantes 1000 kg siguen en stock.

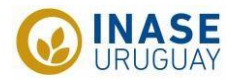

Pérdida de calidad de semilla rotulada: hace referencia a la semilla que perdió calidad, y se debe especificar el destino de la misma. Si se selecciona "Industria, destrucción, otros", se abre una ventanilla para seleccionar el destino.

| IV - Pérdida de Calidad de semilla rotulada |                              |  |  |  |  |  |  |  |
|---------------------------------------------|------------------------------|--|--|--|--|--|--|--|
| Motivo:                                     | Industria, Destrucción, Otro |  |  |  |  |  |  |  |
| Kg Industria:                               | Observación:                 |  |  |  |  |  |  |  |
| Kg Destrucción:                             | 0 Observación:               |  |  |  |  |  |  |  |
| Kg Otro:                                    | 0 Observación:               |  |  |  |  |  |  |  |

Recordar no dejar casilleros vacíos, ya que no lo permite el sistema. Colocar el "0" donde no corresponde.

# Procesamiento y venta/stock

Este tipo de declaración combina las descritas anteriormente, facilitando de cierta forma las declaraciones para empresas que procesen y vendan semilla.

La forma de rellenarla es la misma a las anteriores por separado, pero contempla los datos del procesamiento en la venta, es decir, no se puede comercializar más semilla de la declarada limpia.

#### Resumen de las declaraciones

Modificar movimientos de semillas de declaraciones anteriores y/o eliminar movimientos

A medida que se van ingresando los distintos movimientos en la declaración, estos aparecerán automáticamente resumidos y listados bajo el menú de filtros, con la opción de editarlos o eliminarlos (si fueron ingresados en este período). Es decir, una vez que cierra el período no se pueden eliminar las declaraciones del año anterior, hay que modificarlas.

| I - IDENTIFICACIÓN DE SEMILLA |                | II- PROCESAMIENTO DE SEMILLA |                       |             |                 |            |          | III - VENTA/STOCK DE SEMILLA (kg) |          |           |           |               | IV - PE<br>CAI | RDIDA DE<br>LIDAD |
|-------------------------------|----------------|------------------------------|-----------------------|-------------|-----------------|------------|----------|-----------------------------------|----------|-----------|-----------|---------------|----------------|-------------------|
| Especie                       | Cultivar       | Destino                      | Propietario           | Categoría   | Sin<br>Procesar | Procesados | Limpios  | Categoría                         | Nacional | Importada | Exportada | Stock         | Tipo           | Kilos<br>Totales  |
| <u>ALOS</u>                   | 63164 RSF IPRO | Sin Definir                  | INSTITUTO<br>SEMILLAS | NACIONAL DE |                 | 5.000      | <u>0</u> |                                   |          |           |           | <u>Sin Pé</u> | rdida          | 🛃 Elin            |
| ALFALFA                       | CRIOULA        |                              |                       |             |                 |            |          | Certificada                       | 1 5.000  | Q         | <u>0</u>  | Sin Pé        | rdida          | 🛃 🗙               |
| LOTUS (corniculatus)          | SAN GABRIEL    |                              |                       |             |                 |            |          | Certificada                       | 1 0      | 1.500     | <u>0</u>  | Sin Pé        | rdida          | 🔀 🗙               |

En esta imagen se puede apreciar lo mencionado al principio respecto al problema de compatibilidad entre los sistemas de navegación, donde los datos se encuentran corridos con respecto a los títulos.

A su vez, esta es la imagen representativa de una pantalla con declaraciones previas. En gris aparecen los movimientos declarados en las declaraciones anteriores y en blanco las realizadas en este período. Estas segundas se pueden eliminar si hay errores y las de años anteriores solo modificar.

Es importante resaltar que el sistema trae movimientos de años anteriores si y solo si existen saldos positivos o movimientos aún para declarar.

# Semilla que cambia de destino

Dentro de este ejemplo entran saldos positivos de semilla que trae el sistema de años anteriores que habían sido declarados como "kilos sucios sin procesar" con destino

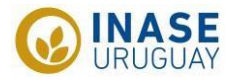

🛃 Elin

"Rotulada nacional" pero que la empresa finalmente, al procesar la semilla, decide destinar parte a etiquetada nacional y parte como "reserva del productor".

# Paso a paso:

Selecciono de la línea que quiero modificar 📴 que es "modificar movimiento"

Se abrirá una ventana con los 1.000 kg que se habían declarado con destino "Etiquetada nacional". Los 1.000 kg sin procesar, se procesaron y salieron 900 kg limpios.

| Especie:<br>Tipo de<br>Movimiento: | I - Identificac<br>100015 FESTUCA - foraje<br>Procesamiento | ión de Semi<br><sup>Cultivar:</sup><br>ento de Sen | IIa<br>5727 ARIZONA<br>iilla                                                                |                               | Agrego Los dat<br>procesó y cuánto | ōs del pr<br>) se obtuv | ocesamiento, cuánto se<br>o                      | 2        |  |  |
|------------------------------------|-------------------------------------------------------------|----------------------------------------------------|---------------------------------------------------------------------------------------------|-------------------------------|------------------------------------|-------------------------|--------------------------------------------------|----------|--|--|
| Destino:                           | Rotulada Nacional 🗸                                         | Categoría:                                         | Básica 🗸                                                                                    |                               | I - Identificac                    | ión de Semi             | illa                                             |          |  |  |
| Tipo<br>de Propietario:            | Empresa (RGS)                                               | Propietario:                                       | 5001 		INSTITUTO NACIONAL DE<br>SEMILLAS (INASE)                                            |                               |                                    |                         |                                                  | 4        |  |  |
| <u> </u>                           |                                                             |                                                    |                                                                                             | Especie:                      | 1000015 FESTUCA - forraje          | Cultivar:               | 5727 ARIZONA                                     |          |  |  |
| Kg Sucios Si<br>Procesar           | 1.000                                                       | Kg Sucios<br>Procesados<br>Kg Limpios              | 0                                                                                           | Tipo de<br>Movimiento:        | Procesamiento 🗸                    |                         |                                                  |          |  |  |
|                                    |                                                             |                                                    | Cambiar Destino                                                                             |                               |                                    |                         |                                                  |          |  |  |
| I                                  | V - Pérdida de Calidad                                      |                                                    |                                                                                             | II - Procesamiento de Semilla |                                    |                         |                                                  |          |  |  |
| Motivo: Sin Pé                     | rdida 🗸                                                     |                                                    |                                                                                             | Destino:                      | Rotulada Nacional 🗸                | Categoría:              | Básica 🗸                                         |          |  |  |
|                                    | 🗸 Aceptar                                                   | K Volver                                           |                                                                                             | Tipo<br>de Propietario:       | Empresa (RGS)                      | Propietario:            | 5001 🛧 INSTITUTO NACIONAL DE<br>SEMILLAS (INASE) |          |  |  |
|                                    |                                                             |                                                    | Kg Sucios Sin<br>Procesart 0 Procesados: 1000<br>Kg Limpios: 900<br>Re <u>Cambur Petito</u> |                               |                                    |                         | -<br>                                            |          |  |  |
|                                    |                                                             |                                                    |                                                                                             |                               | V - Pérdida de Calidad             |                         | selecciono "Cambio de                            | destino" |  |  |
|                                    |                                                             |                                                    |                                                                                             |                               | 🗸 Aceptar                          | H Volver                |                                                  |          |  |  |

Al seleccionar "cambiar destino" se abre una nueva pantalla para seleccionar el destino, en este caso 500 kg fueron para etiquetada nacional, pero 400 kg para reserva del productor

| Kg Limpios           |     |                      |                 |              |                                               |            |        |  |  |  |
|----------------------|-----|----------------------|-----------------|--------------|-----------------------------------------------|------------|--------|--|--|--|
| Etiquetada Nacional: | 500 | Tipo de Propietario: | Empresa (RGS) 🗸 | Propietario: | 5001 🛧 INSTITUTO NACIONAL DE SEMILLAS (INASE) | Categoría: | Básica |  |  |  |
| Exportación:         | 0   | Tipo de Propietario: | Empresa (RGS) 💙 | Propietario: | 5001 🛧 INSTITUTO NACIONAL DE SEMILLAS (INASE) | Categoría: | Básica |  |  |  |
| Reserva Productor:   | 400 | Tipo de Propietario: | Empresa (RGS) 🗸 | Propietario: | 5001 🛧 INSTITUTO NACIONAL DE SEMILLAS (INASE) |            |        |  |  |  |
| Sin Definir:         | 0   | Tipo de Propietario: | Empresa (RGS) 🗸 | Propietario: | 5001 🛧 INSTITUTO NACIONAL DE SEMILLAS (INASE) |            |        |  |  |  |

🗸 Aceptar 🛛 陆 Volver

Al darla aceptar a todo el movimiento, debería aparecer en la pantalla inicial, debajo del filtro de la siguiente manera:

| FESTUCA - forraje | ARIZONA | Etiquetada Nacional | INSTITUTO NACIONAL DE<br>SEMILLAS (INASE) | Básica | 0        | 556 | 500 | Sin Pérdida        | 🛃 Elin |
|-------------------|---------|---------------------|-------------------------------------------|--------|----------|-----|-----|--------------------|--------|
| FESTUCA - forraje | ARIZONA | Reserva Productor   | INSTITUTO NACIONAL DE                     |        | <u>0</u> | 444 | 400 | <u>Sin Pérdida</u> | 🛃 Elin |

Si además de cambiar de destino, la empresa baja la categoría, deberá modificar nuevamente el movimiento y seleccionar pérdida de calidad y seleccionar "Otros" y agregar en observaciones "Baja de categoría".

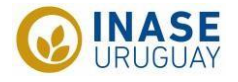

# Imprimir/revisar reporte de los declarado en el período anterior o actual:

En el menú principal, seleccionar "Listado de Dec. de Movimientos"

|   | MENU                    | EMPRESA               | ▶ Trabajar co             | n las Declaraciones de Movimientos        |
|---|-------------------------|-----------------------|---------------------------|-------------------------------------------|
|   | A S.R.L.                |                       |                           |                                           |
| 1 | Declaracio<br>Movimient | nes de<br>tos         |                           |                                           |
|   | Movim                   | ar Dec. de<br>lientos | Año:<br>Período:          | 2017<br>20 Diciembre 2016 - 30 Junio 2017 |
|   | Listad<br>Movim         | lo Dec. de<br>lientos | RGS:<br>Fecha de Ingreso: | A S.R.L.<br>: 26/01/2017 16:29            |

Utilizar los filtros y seleccionar por año o por período y presionar "exportar" hasta que aparezca "Ver planilla". Donde podrá abrir un Excel con las declaraciones seleccionadas en los filtros.

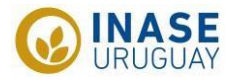

# Anexos

# Anexo 1

Presionar el ícono "Herramientas", ubicado sobre el vértice superior derecho de la ventana y seleccionar "Configuración de Vista de Compatibilidad"

|                                        | 🗄 🖈 😫  |
|----------------------------------------|--------|
| Imprimir                               | +      |
| Archivo                                | +      |
| Zoom (100%)                            | +      |
| Seguridad                              | +      |
| Agregar sitio al menú Inicio           |        |
| Ver descargas                          | Ctrl+J |
| Administrar complementos               |        |
| Herramientas de desarrollo F12         |        |
| Ir a sitios anclados                   |        |
| Configuración de Vista de compatibilid | ad     |
| Informar de problemas de sitios web    |        |
| Opciones de Internet                   |        |
| Acerca de Internet Explorer            |        |

Aparecerá una ventana y debe de en el campo "Agregar este sitio web", deberá escribir "inase.uy" y presionar "Agregar". La dirección debería aparecer en el campo "Sitios web que agregó a Vista de Compatibilidad"

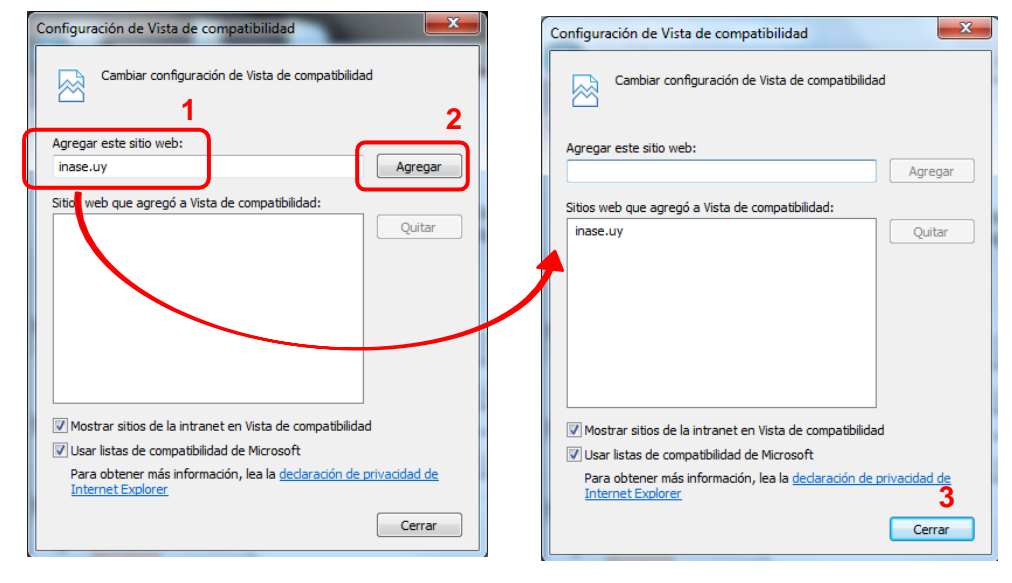

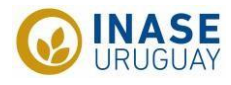

# Anexo<sub>2</sub>

|        | Pair      | Generaciones bajo                   | Clases/Categorias de Semillas Certificadas |                                   |                                                |                                         |                                         |                                         |  |  |  |
|--------|-----------|-------------------------------------|--------------------------------------------|-----------------------------------|------------------------------------------------|-----------------------------------------|-----------------------------------------|-----------------------------------------|--|--|--|
|        | Sistema   | control del Obtentor<br>/Mantenedor |                                            | Cultivares no híbridos            |                                                |                                         |                                         |                                         |  |  |  |
| Vinena | Argentina | Prebásica/Líneas                    |                                            | Original<br>/Básica<br>/Fundación | Registrada<br>/Fiscalizada1ª<br>Multiplicación | Fiscalizada 2ª<br>Multiplicación        | Fiscalizada 3ª<br>Multiplicación (8)    | Hibrida                                 |  |  |  |
|        | Brasil    | Genética /Linhas (1)                |                                            | Básica                            | Certificada C1                                 | Certificada C2                          | -                                       | Certificada C1                          |  |  |  |
|        | Paraguay  | Madre o genética                    |                                            | Fundación                         | Registrada                                     | Certificada                             | -                                       | Hibrida                                 |  |  |  |
| ĺ      | Uruguay   | Madre o genética                    | Prebásica                                  | Básica                            | Certificada 1                                  | Certificada 2                           | -                                       | Certificada                             |  |  |  |
|        | AOSCA     | Breeder                             |                                            | Fundation                         | Registered                                     | Certified                               | -                                       | Certified                               |  |  |  |
|        | OCDE      | Pre Basic                           | Pre Basic (1)                              | Basic                             | Certified 1 <sup>st</sup><br>Generation        | Certified 2 <sup>nd</sup><br>Generation | Certified 3 <sup>rd</sup><br>Generation | Certified 1 <sup>st</sup><br>Generation |  |  |  |

|             | Dale_     | clases/ categorias de Semillas no Certificadas |                                           |                                                            |                          |                       |                          |  |  |  |  |  |  |  |
|-------------|-----------|------------------------------------------------|-------------------------------------------|------------------------------------------------------------|--------------------------|-----------------------|--------------------------|--|--|--|--|--|--|--|
|             | Sistema   |                                                | Cultivares no híbridos                    |                                                            |                          |                       |                          |  |  |  |  |  |  |  |
|             | Argentina | -                                              |                                           |                                                            | Identificada<br>Nominada | Identificada<br>Común | ldentificada<br>Nominada |  |  |  |  |  |  |  |
| in a second | Brasil    | Semente<br>S1 (3)                              | Semente<br>S2                             | Semente S1 y S2<br>(sem origem genética<br>comprovada) (4) |                          |                       | Semente<br>S1 (3)        |  |  |  |  |  |  |  |
|             | Paraguay  | Fiscalizada<br>(7)                             | Fiscalizada                               |                                                            | Fiscalizada<br>(s)       | Común (s)             | -                        |  |  |  |  |  |  |  |
| 1           | Uruguay   | Comercial<br>A (3)                             | Comercial B<br>1 <sup>st</sup> Generación |                                                            | Comercial B              | -                     | Comercial A              |  |  |  |  |  |  |  |
|             | AOSCA     | -                                              |                                           |                                                            | -                        | -                     | -                        |  |  |  |  |  |  |  |
|             | OCDE      | -                                              |                                           |                                                            | -                        | <del>.</del>          | -                        |  |  |  |  |  |  |  |

Puede emitir rótulo o etiqueta de identificación para comercializar. En el sistema OCDE puede solicitarse la Certificación.
 Para Argentina y Paraguay los cultivares híbridos son una categoría establecida por Ley.

(s) Semilla S1 de Brasil, Comercial A de Uruguay son progenie de semillas certificadas y con estándares de campo y son controladas por el productor de semillas.

(4) Brasil permite la producción de semillas en las categorías S1 y S2 sin origen genético comprobado para las especies que no poseen tecnología para producción de semilla genética.

En esta situación, se encuentran especies que no tienen un significativo desarrollo genético (no hay programas de mejoramiento, obtentores, semilla genética/breeder, etc.).

(s) La semilla fiscalizada de Paraguay debe cumplir estándares de producción a campo y no cuenta con control generacional.

Los controles sobre el cumplimiento de estos estándares son realizados por el organismo oficial.

(a) Se autoriza su producción y comercialización en casos de emergencia.

Estos casos están definidos en la Ley de Semillas de Paraguay. (7) Cuando proviene de una semilla de clase Certificada.

(a) La semilla Certificada de Tercera Generación (C3), puede considerarse como categoria equivalente/comparable a la primera generación de

una semilla no certificada, con control generacional producida a partir de semilla certificada.

La situación inversa no es equivalente. Una semilla categoría S1 o S2, Fiscalizada o Comercial A no puede considerarse equivalente a una categoría Certificada de Tercera Generación (C3).